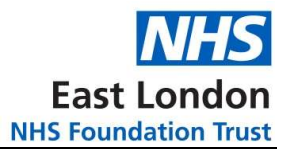

## **Accessing Training**

This guide will talk you through accessing the eMHA training modules, hosted on the Learning academy and will include the NHS learning page once the training has been uploaded there.

## **Training via ELFT Learning Academy**

1. Access the website on your trust laptop by clicking on the Left Learning Academy icon or by clicking on the link below

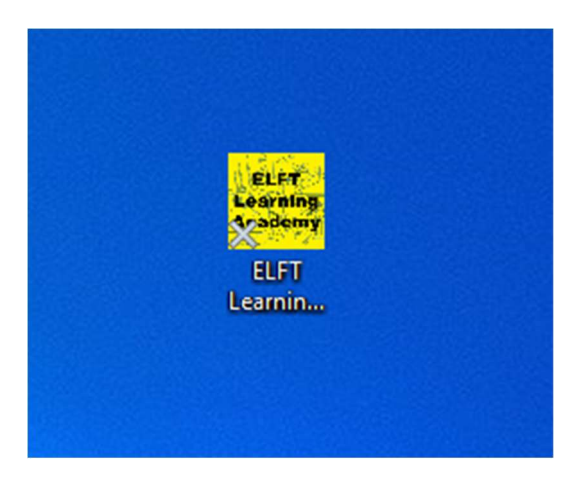

or

<u>https://learningacademy.elft.nhs.uk/login/learningacademy.php</u> (this link can be used on personal devices such as iPads and phones)

2. From the login page, Click on the Staff Login option

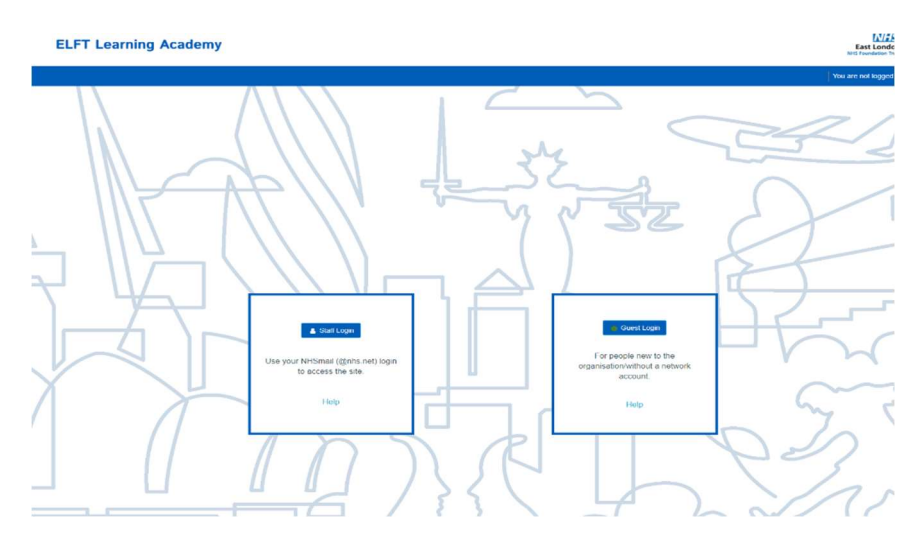

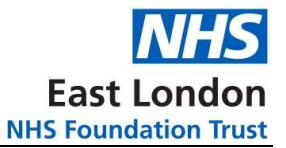

3. Enter you NHS.net details

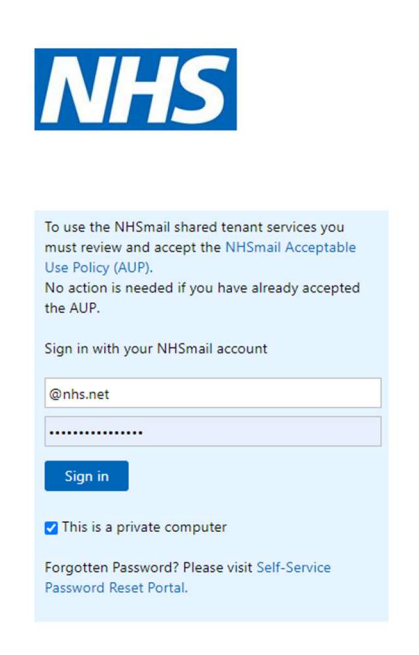

4. Authenticate in your usual way (via text message or authentication app)

For security reasons, we require additional information to verify your account

To use the NHSmail shared tenant services you must review and accept the NHSmail Acceptable Use Policy (AUP).

No action is needed if you have already accepted the AUP.

Azure Multi-Factor Authentication

Sign in using a FIDO2 security key

🗹 This is a private computer

Forgotten Password? Please visit Self-Service Password Reset Portal.

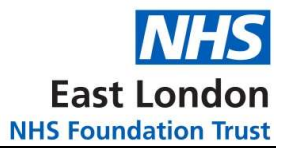

## 5. On the welcome page, click on the "find Learning" tab

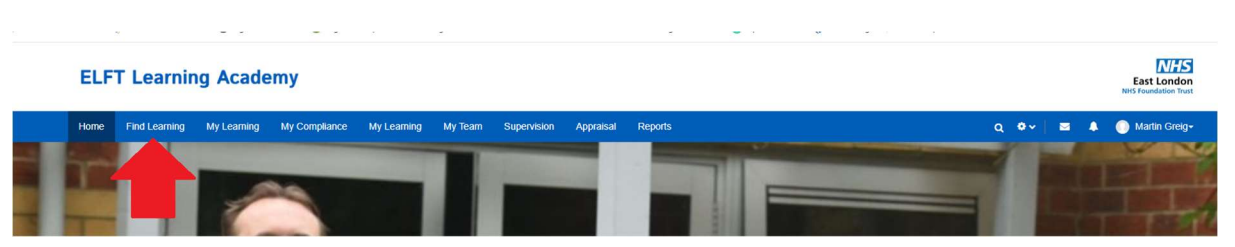

## 6. Type "eMHA" or "Thalamos" in the search bar

| ELFI Learning Academy East London Not Foundation Fruit |                                        |                                             |                                                                                 |  |  |  |
|--------------------------------------------------------|----------------------------------------|---------------------------------------------|---------------------------------------------------------------------------------|--|--|--|
| Home Find Learning My                                  | y Learning My Compliance My Learning I | ty Team Supervision Appraisal Reports       | o, 🗢 🗸 💿 Martin Greig-                                                          |  |  |  |
|                                                        |                                        |                                             | Turn editing on                                                                 |  |  |  |
| Find learning                                          |                                        |                                             | Customise this page                                                             |  |  |  |
| Category All -                                         |                                        |                                             | emhaj Q                                                                         |  |  |  |
| FILTERS                                                | Up to 600 items < Share                |                                             | Sort by Alphabetical 👻 🎫 🖽                                                      |  |  |  |
| All 👻                                                  |                                        |                                             |                                                                                 |  |  |  |
| COURSE TYPE                                            |                                        |                                             |                                                                                 |  |  |  |
| E-learning                                             | Bespoke Resus Training for DSN         | Breakaway (Full Day) Forensics 2 Day Physic | al Health 2 Day Safety Intervention (MAPA) - 2 Day Safety Intervention Training |  |  |  |
| Seminar                                                |                                        | only                                        | Luton and Sedfordshire (MAPA) - London                                          |  |  |  |

## 7. Click on the module relevant for your Role ot complete the training.

| ELFT Learning Academy |               |             |                 |              |         |             |                  | don<br>9 Trust                 |                        |           |           |                                 |       |
|-----------------------|---------------|-------------|-----------------|--------------|---------|-------------|------------------|--------------------------------|------------------------|-----------|-----------|---------------------------------|-------|
| Home                  | Find Learning | My Learning | My Compliance   | My Learning  | My Team | Supervision | Appraisal        | Reports                        |                        | Q 0       | •   🖻     | 🐥 🔘 Martin G                    | reig• |
|                       |               |             |                 |              |         |             |                  |                                |                        |           |           | Tum editing                     | on    |
| Find I                | earning       |             |                 |              |         |             |                  |                                |                        |           |           | Customise this p                | age   |
| Catego                | iry All -     |             |                 |              |         |             |                  |                                |                        | emha      |           | ×Q                              |       |
| FILTERS               | 5             |             | 5 items < Share | ]            |         |             |                  |                                |                        | Sort      | by Rel    | evance 👻 🎫 I                    |       |
| CATEGO                | RY            |             | 1 AUL           | in Sal       |         | ALE         | Port             | IN HALF                        |                        |           |           |                                 | 1     |
| COURSE                | TYPE          |             |                 |              | 狎       |             | ST.M             |                                |                        | 斎 7       |           |                                 |       |
| Blendeo<br>E-learni   | ng            |             | eMHA - AMHPs    | Va Peal Vall | eMHA -  | Doctors     | Per Constitution | eMHA - Independent S12 Doctors | eMHA - Non-Medical ACS | eN        | HA - Rec  | eiving Officers -               |       |
| Semina                |               |             |                 |              |         |             |                  |                                |                        | Int       | atient wa | rd Nurses                       |       |
|                       |               |             |                 |              |         |             |                  |                                |                        |           |           |                                 |       |
| E-learni<br>Semina    | ng            |             | eMHA - AMHPs    |              | eMHA -  | Doctors     |                  | eMHA - Independent S12 Doctors | eMHA - Non-Medical ACS | eN<br>Inș | HA - Reci | eiving Officers -<br>ırd Nurses |       |

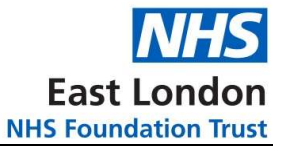

## Accessing Training from the NHS Learning Hub platform

- a. Go to https://learninghub.nhs.uk/
- b. Click on Log in or Log in with OpenAthens (depending on what method you normally access the site

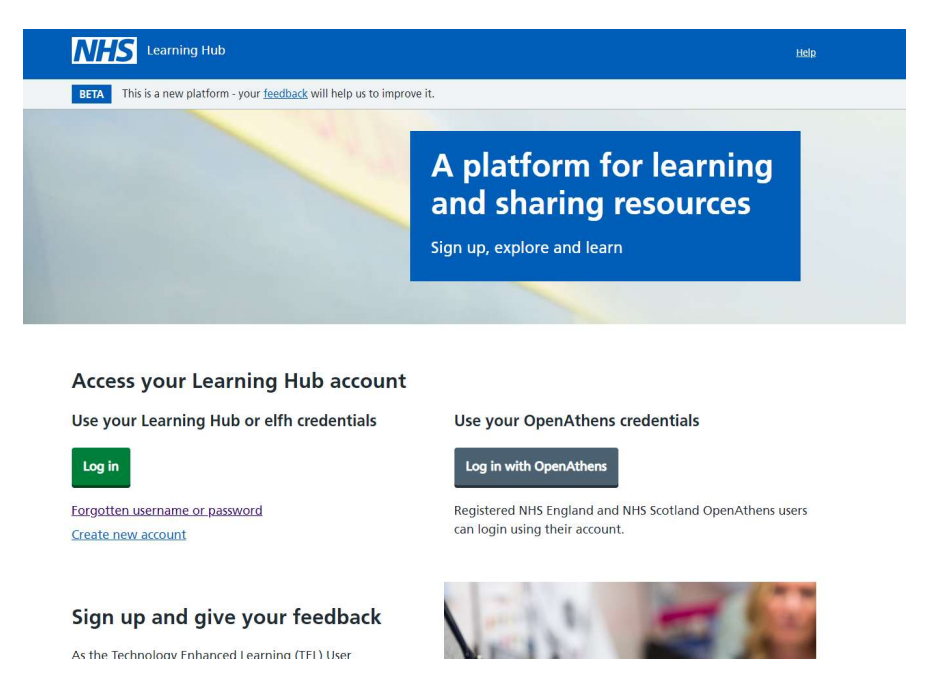

c. Log in using your learning hub credentials (you may need to register when doing this for the first time)

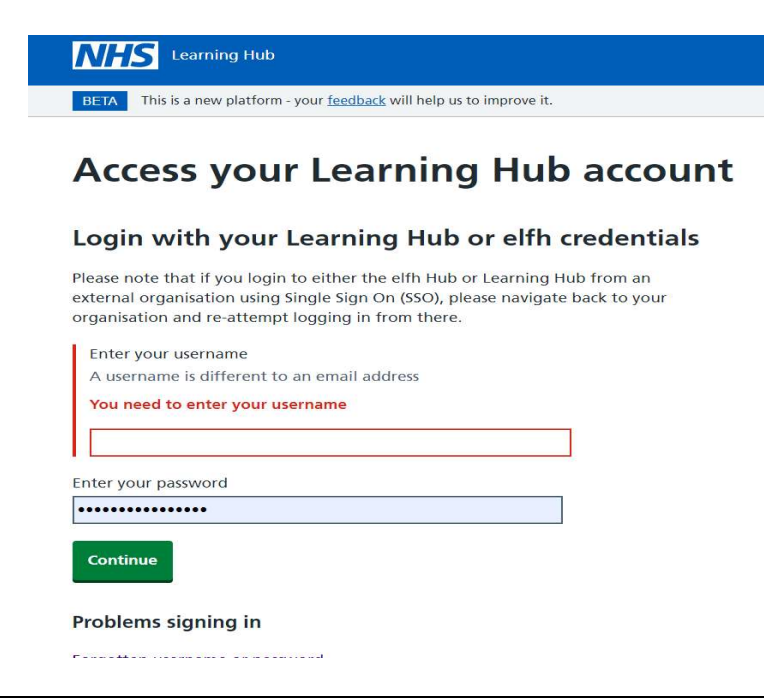

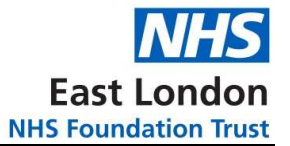

# d. In the search bar at the top of the screen search for eMHA or Thalamos and you will be returned with the courses

#### eMHA - Doctors

Audience access level: General user

Type: elearning Not yet rated This is the eMHA learning module for Doctors. Please complete this before accessing the Thalamos application on your device Authored by: Thalamos

#### eMHA - AMHP's

Audience access level: General user

Type: elearning http://www.setrated

This is the eMHA learning module for AMHP. Please complete this before accessing the Thalamos application on your device

Authored by: Thalamos

#### eMHA - Non-Medical ACS

#### Audience access level: General user

Type: elearning Not yet rated

This is the eMHA learning module for Non-Medical ACS. Please complete this before accessing the Thalamos application on your device

Authored by: Thalamos

#### eMHA - Independent S12 doctors

Audience access level: General user

Type: elearning Not yet rated

This is the eMHA learning module for Independent S12 doctors. Please complete this before accessing the Thalamos application on your device

Authored by: Thalamos

#### eMHA - Receiving Officers - Inpatient ward Nurses

Audience access level: General user

Type: elearning Not yet rated

This is the eMHA learning module for recieving officers - inpatient ward nurses. Please complete this before accessing the Thalamos application on your device

Authored by: Thalamos

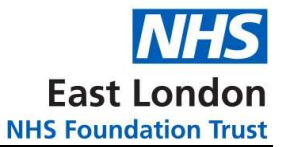

#### e. Click on the title of the course you want to complete

#### eMHA - Doctors

Audience access level: General user
Type: elearning
Type: elearning
This is the eMHA learning module for Doctors. Please complete this before accessing the
Thalamos application on your device
Authored by: Thalamos

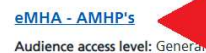

Type: elearning Not yet rated This is the eMHA learning module for AMHP. Please complete this before accessing the Thalamos application on your device Authored by: Thalamos

#### eMHA - Non-Medical ACS

Audience access level: General user
Type: elearning Automatical Not yet rated
This is the eMHA learning module for Non-Medical ACS. Please complete this before accessing
the Thalamos application on your device
Authored by: Thalamos

#### eMHA - Independent S12 doctors

Audience access level: General user
Type: elearning
Not yet rated
This is the eMHA learning module for Independent 512 doctors. Please complete this before
accessing the Thalamos application on your device
Authored by: Thalamos

# eMHA - Receiving Officers - Inpatient ward Nurses Audience access level: General user Type: elearning Not yet rated This is the eMHA learning module for recieving officers - inpatient ward nurses. Please complete this before accessing the Thalamos application on your device Authored by: Thalamos

f. Press the "play elearning resource button

#### eMHA - AMHP's

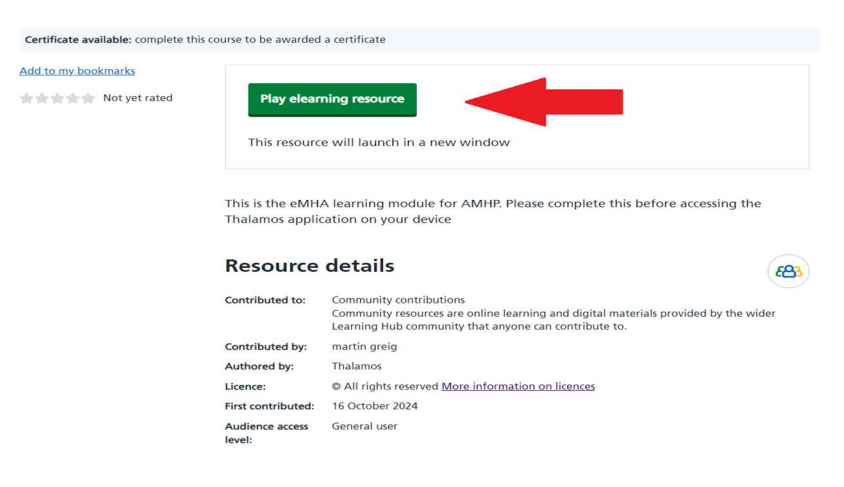

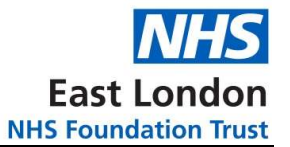

g. You will get a certificate at the end of the course to show you have completed it. Click on the view certificate button

| Home >           |                                                                                                    |                                                                                                    |  |  |  |
|------------------|----------------------------------------------------------------------------------------------------|----------------------------------------------------------------------------------------------------|--|--|--|
| eMHA - AM        | HP's                                                                                                    |                                                                                                    |  |  |  |
| View Certificate | Play elean                                                                                                    | Play elearning resource<br>This resource will launch in a new window                                                                                                    |  |  |  |
|                  | This is the eMHA learning module for AMHP. Please complete this before accessing the Thalamos application on your device |                                                                                                    |  |  |  |
|                  | Resource details                                                                                                    |                                                                                                    |  |  |  |
|                  | Contributed to:                                                                                                    | Community contributions<br>Community resources are online learning and digital materials provided by the wider<br>Learning Hub community that anyone can contribute to. |  |  |  |
|                  | Contributed by                                                                                                    | mortin arola                                                                                                    |  |  |  |

h. To save a copy, click on the Download certificate button and save to your machine

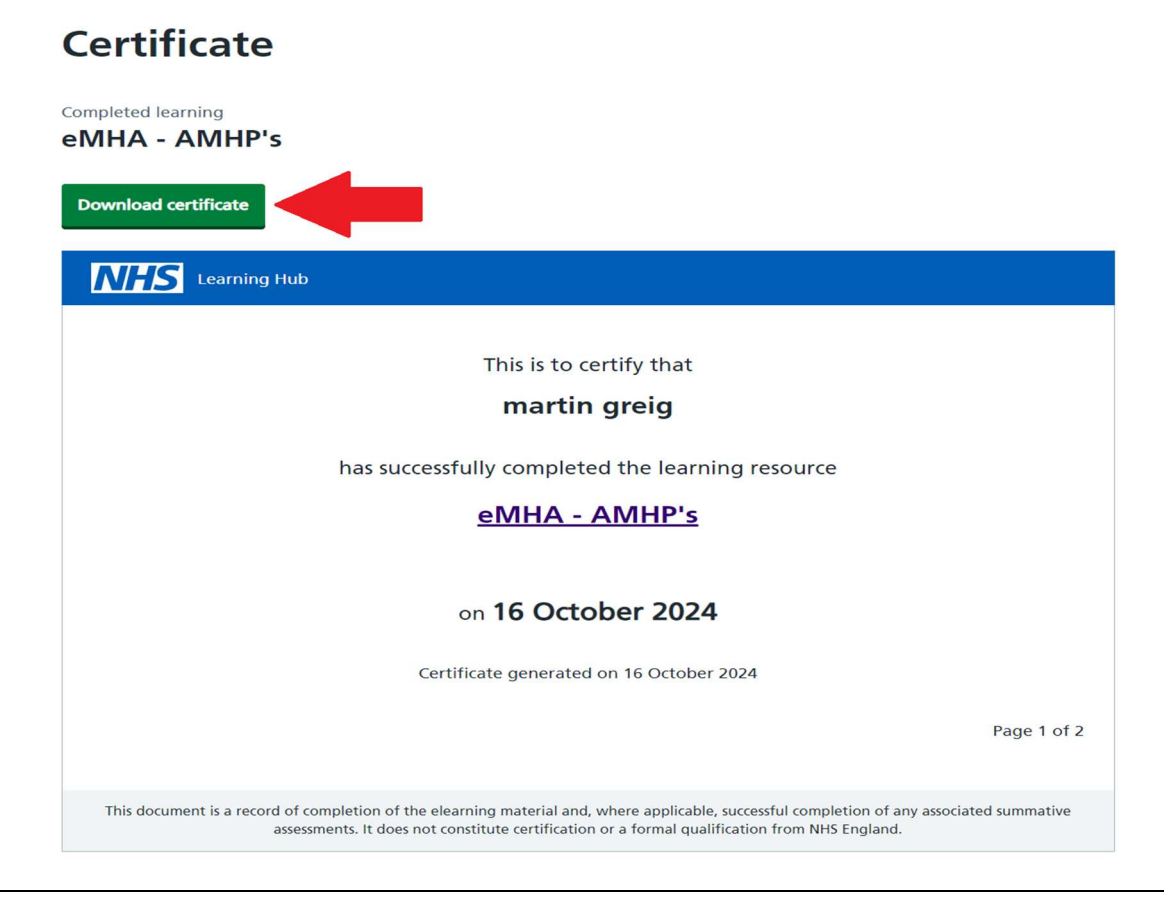